#### Step 1:

Company admin & User will receive the below email when they're added into the MESC portal. Please click on the link for user registration.

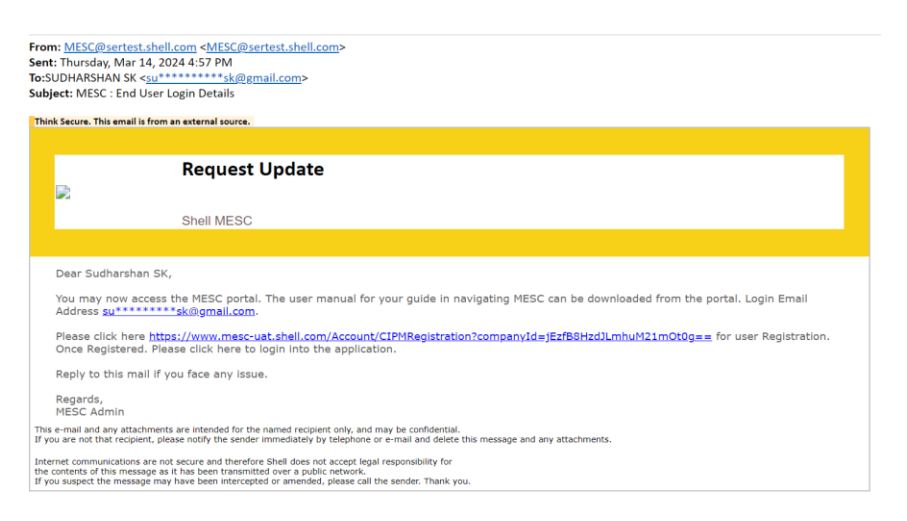

### Step 2:

Please fill the registration details click on submit to register the user in CIPM portal.

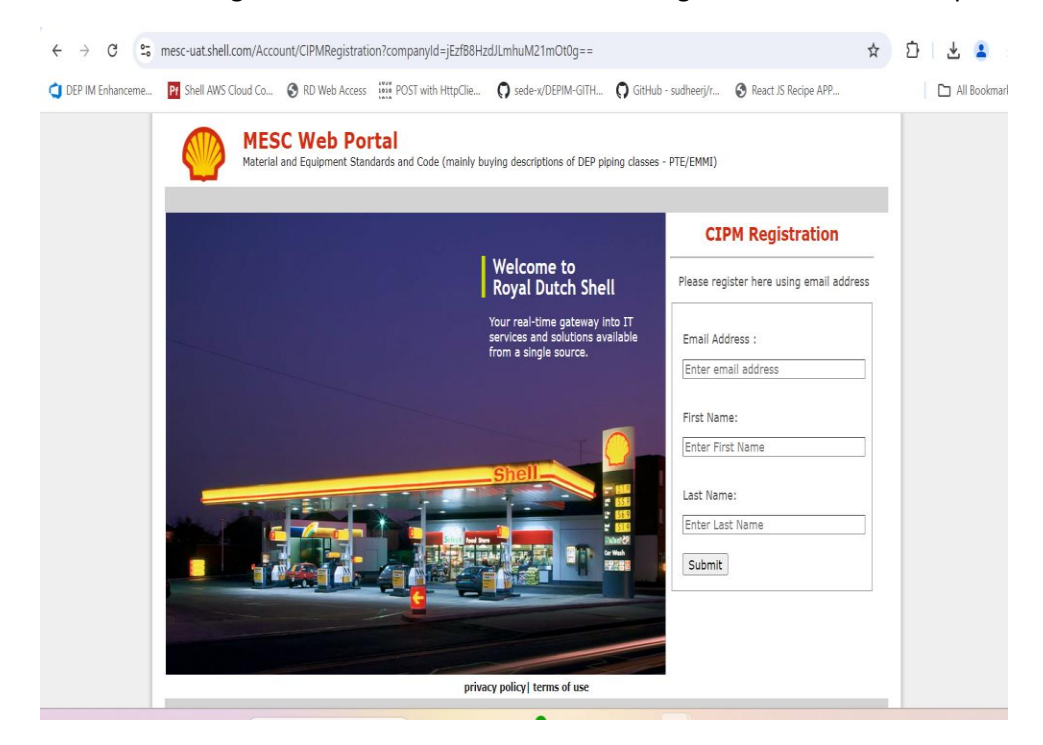

### Step 3:

After registration user will receive below email for user verification and activation in CIPM portal.

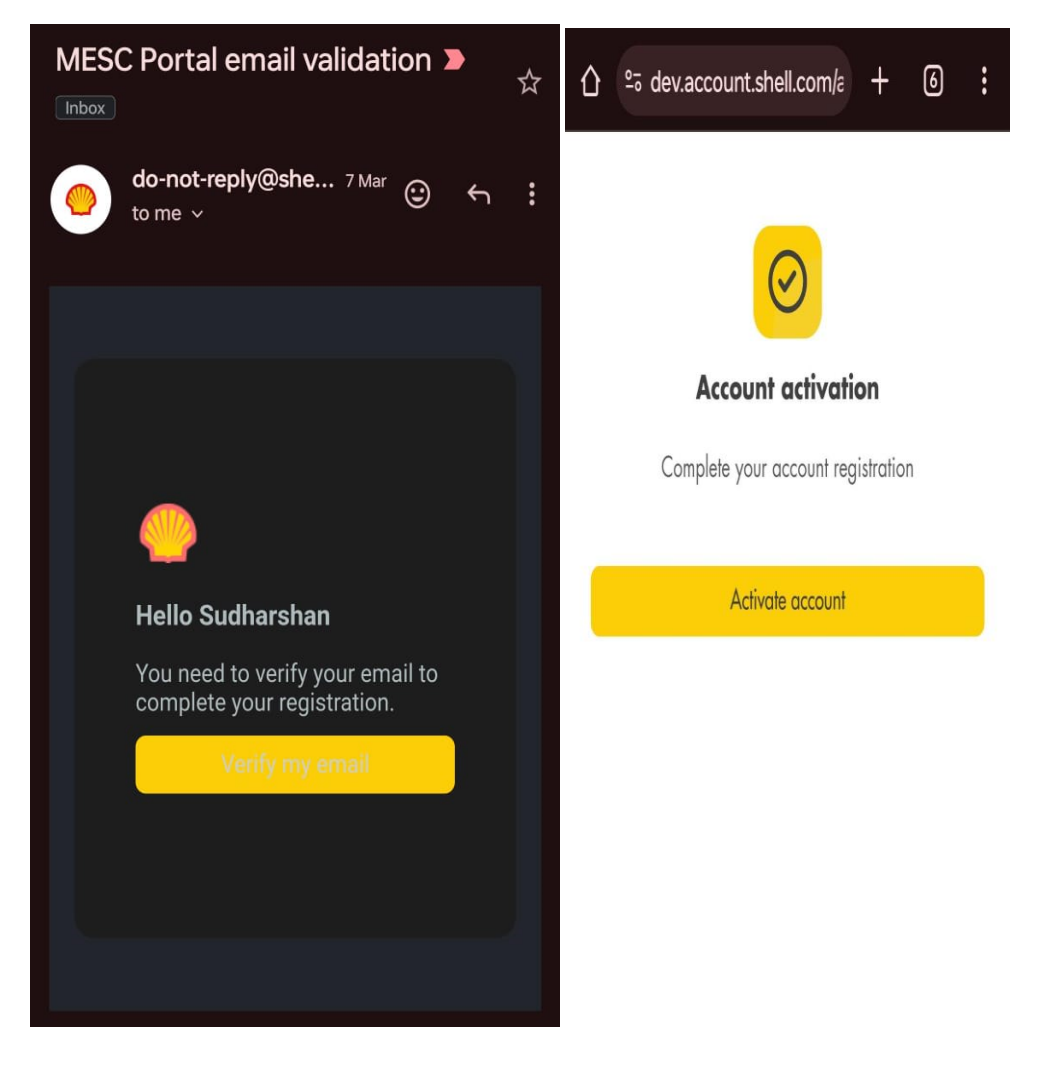

#### Step 4:

Please create a strong password for your account to complete the activation and registration process.

| <                                         | Activate Account<br>dev.account.shell.com           | < :                      |
|-------------------------------------------|-----------------------------------------------------|--------------------------|
|                                           |                                                     |                          |
|                                           | Activate account                                    | r                        |
| Yo<br>dsmukunda2<br>Password *            | u are activating your ac<br>2@gmail.com for Shell G | count<br>Əlobal Service. |
| Password                                  |                                                     | S.                       |
| Your password must l<br>number            | e at least: • 8 characters • 1                      | uppercase • 1            |
| B                                         | L.                                                  |                          |
|                                           |                                                     |                          |
|                                           |                                                     |                          |
|                                           | Activate                                            |                          |
| By selecting 'A<br>notices and <u>Ter</u> | ctivate' you are agreein<br>ms and conditions.      | g to the <u>Privacy</u>  |
|                                           |                                                     |                          |
|                                           |                                                     |                          |
|                                           |                                                     |                          |
|                                           |                                                     |                          |
|                                           |                                                     |                          |
|                                           |                                                     | 2                        |
|                                           |                                                     | Privacy - Terms          |

### Step 5:

Clear your browser cookies by pressing ctrl + shift + del keys. Select the time range to All from the dropdown and check the cookies and other site data & Cached images and files then click on clear button.

| ime                   | range                                                                                          |                                                                   |
|-----------------------|------------------------------------------------------------------------------------------------|-------------------------------------------------------------------|
| All                   | time                                                                                           | ~                                                                 |
|                       | Browsing history<br>2 items. Includes autocom                                                  | pletions in the address bar.                                      |
|                       | Download history<br>None                                                                       |                                                                   |
| ~                     | Cookies and other site<br>From 9 sites. Signs you out                                          | e data<br>t of most sites.                                        |
| <b>~</b>              | Cached images and fil<br>Frees up less than 319 MB.                                            | <b>es</b><br>Some sites may load more                             |
| lear                  | browsing data for Internet                                                                     | Explorer mode                                                     |
| his v<br>UDH<br>levic | vill clear your data across all<br>IARSHAN.SK@shell.com. To<br>e only, <u>sign out first</u> . | your synced devices signed in to<br>clear browsing data from this |
|                       | Clear now                                                                                      | Cancel                                                            |

#### Step 6:

Once registered please click on Username/Password.

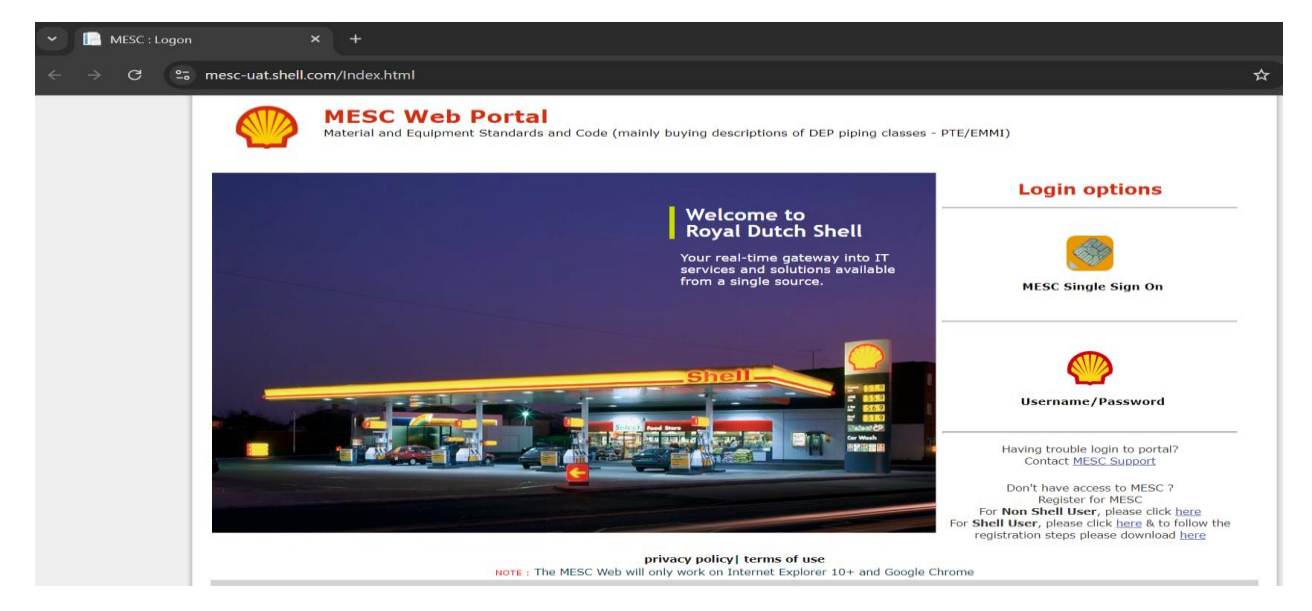

### Step 7:

Enter the credentials to login in to the MESC application.

| 👻 🧿 Sign in                             | × +                                    |                                                         |                    |                         |
|-----------------------------------------|----------------------------------------|---------------------------------------------------------|--------------------|-------------------------|
| $\leftrightarrow$ $\rightarrow$ G $=$ d | lev.account.shell.com/authorize?redire | ect_uri=https://www.mesc-uat.shell.com/Account/CIPMLogi | n&client_id=rm6wse | sf4xswkqppksbwnje48e5 🔇 |
| <b>(</b> )                              |                                        |                                                         |                    |                         |
|                                         |                                        |                                                         |                    |                         |
|                                         |                                        |                                                         |                    |                         |
|                                         |                                        | Welcome                                                 |                    |                         |
|                                         |                                        | Email address *                                         |                    |                         |
|                                         |                                        | Email address                                           |                    |                         |
|                                         |                                        | Password *                                              |                    |                         |
|                                         |                                        | Password                                                | Ø                  |                         |
|                                         |                                        |                                                         |                    |                         |
|                                         |                                        | Sign in                                                 |                    |                         |
|                                         |                                        | Forgot password?                                        |                    |                         |

### Step 8:

Upon sign in, an email with a 6 digit OTP will be sent to the user email. After entering the OTP click on submit.

| ✓                                                                                                  |                                                                                                    |                            | - 0           |              |
|----------------------------------------------------------------------------------------------------|----------------------------------------------------------------------------------------------------|----------------------------|---------------|--------------|
| $\leftrightarrow$ $\rightarrow$ C $\stackrel{\bullet}{::}$ dev.account.shell.com/two-factor-auther | ntication?client_id=rm6wsesf4xswkqppksbwnje48e5wntwf&environment_ic                                      | l=ae3qfyuxe7pqtyp6dd9w8z 🗞 | ☆ 🔒 Incognito |              |
| <b>(</b>                                                                                           |                                                                                                    |                            |               | ×            |
|                                                                                                    |                                                                                                    |                            |               |              |
|                                                                                                    |                                                                                                    |                            |               |              |
|                                                                                                    | 2-step verification                                                                                      |                            |               |              |
|                                                                                                    | A verification code has been sent.                                                                       |                            |               |              |
|                                                                                                    | An email with a 6-digit code has been sent to<br>s*********k@gmail.com. Enter the code below to proceed. |                            |               |              |
|                                                                                                    | Verification code *                                                                                      |                            |               |              |
|                                                                                                    | Verification code                                                                                        |                            |               |              |
|                                                                                                    | Request a new verification code after 116 seconds.                                                       |                            |               |              |
|                                                                                                    | Submit                                                                                                   |                            | _             |              |
|                                                                                                    |                                                                                                    |                            | Priv          | e<br>acy - 1 |

### Step 9:

After the otp verification user will be redirected to MESC application home page.

| $\leftrightarrow$ $\rightarrow$ C $\ddagger$ mesc-uat.                                                                    | shell.com                                                                                                    |                             |                       |                 |                                                                          | \$                                                    | 🔒 Incognito              |
|----------------------------------------------------------------------------------------------------|----------------------------------------------------------------------------------------------------|-----------------------------|-----------------------|-----------------|--------------------------------------------------------------------------|-------------------------------------------------------|--------------------------|
| MESC Portal                                                                                                    | Start What's New MESC Manual                                                                                                    | Inspsc Group Codes (UNSPSCG | C)NewslettersContacts | Velcome sudhars | hansk@gmail.com (IT Supp                                                 | ort) Change Password   Add To F                       | avorites   Help   Logout |
| Home                                                                                                    |                                                                                                    |                             |                       |                 |                                                                          |                                                       | 📌 Add To Favorites       |
| MESC 15A-SI Units (Feb 2024)<br>MESC 15A-USC Units (Feb 2024)<br>Previous Versions                                        | Search the catalogue<br>Word:                                                                                                    |                             | 90                    |                 | Create a report<br>MESC From:                                            |                                                       | Validate                 |
| MESC 15 -SI Units (February 2023)<br>MESC 15 -USC Units (February<br>2023)                                                | or<br>MESC:<br>or                                                                                                    |                             | <u>ao</u>             | Or              | Io (optional):<br>Number of Items:<br>Skip attributes without<br>values: |                                                       |                          |
| MESC 14E - SI Units (February<br>2022)<br>MESC 14E - USC Units (February<br>2022)                                         | Description Keyword:<br>or<br>Select a method                                                                                                    |                             | <u>90</u>             |                 | Oshort report<br>Go Clear<br>Other Reporting                             | Full buy description report Select the desired report | ao                       |
| MESC 14D - SI Units (February 2021)                                                                                       | Administrative Tasks                                                                                                    |                             |                       |                 | Functionality:                                                           |                                                       |                          |
| MESC 14D - USC Units (February<br>2021)<br>MESC 14C - SI Units (December<br>2019)                                         | Company Management     Option to manage company Information, company license linking       License Data     Option to manage master license data       Management     Menagement       MESSC Version     Option to manage MESC Version releases |                             |                       |                 |                                                                          |                                                       |                          |
| MESC 14C - USC Units (December<br>2019)<br>MESC 14B - SI Units(December<br>2018)<br>MESC 14B - US Units(December<br>2018) | - whogeners                                                                                                    |                             |                       |                 |                                                                          |                                                       |                          |